# Prendre en main le logiciel ActivInspire 1.3

# Lancer le logiciel

19

Double-cliquer sur le raccourci ActivInspire ActivInspire Le tableau de bord du logiciel se lance alors :

| Paperboards                         | Créer un paperboard                     |
|-------------------------------------|-----------------------------------------|
| Annoter sur le Bureau               | Ouvrir un paperboard                    |
| ExpressPoll                         | Ouvrir le paperboard 'PREAOfermenteu2r' |
| Promethean Planet                   | Ouvrir le paperboard 'Inspire2'         |
| Configurer                          | Ouvrir le paperboard 'Inspire 1'        |
| Formation et assistance             | Importer depuis Powerpoint@             |
|                                     | Importer depuis SMART® NoteBook         |
| Afficher la fenêtre de cible au dén | harrage Fermer                          |

## La barre d'outils

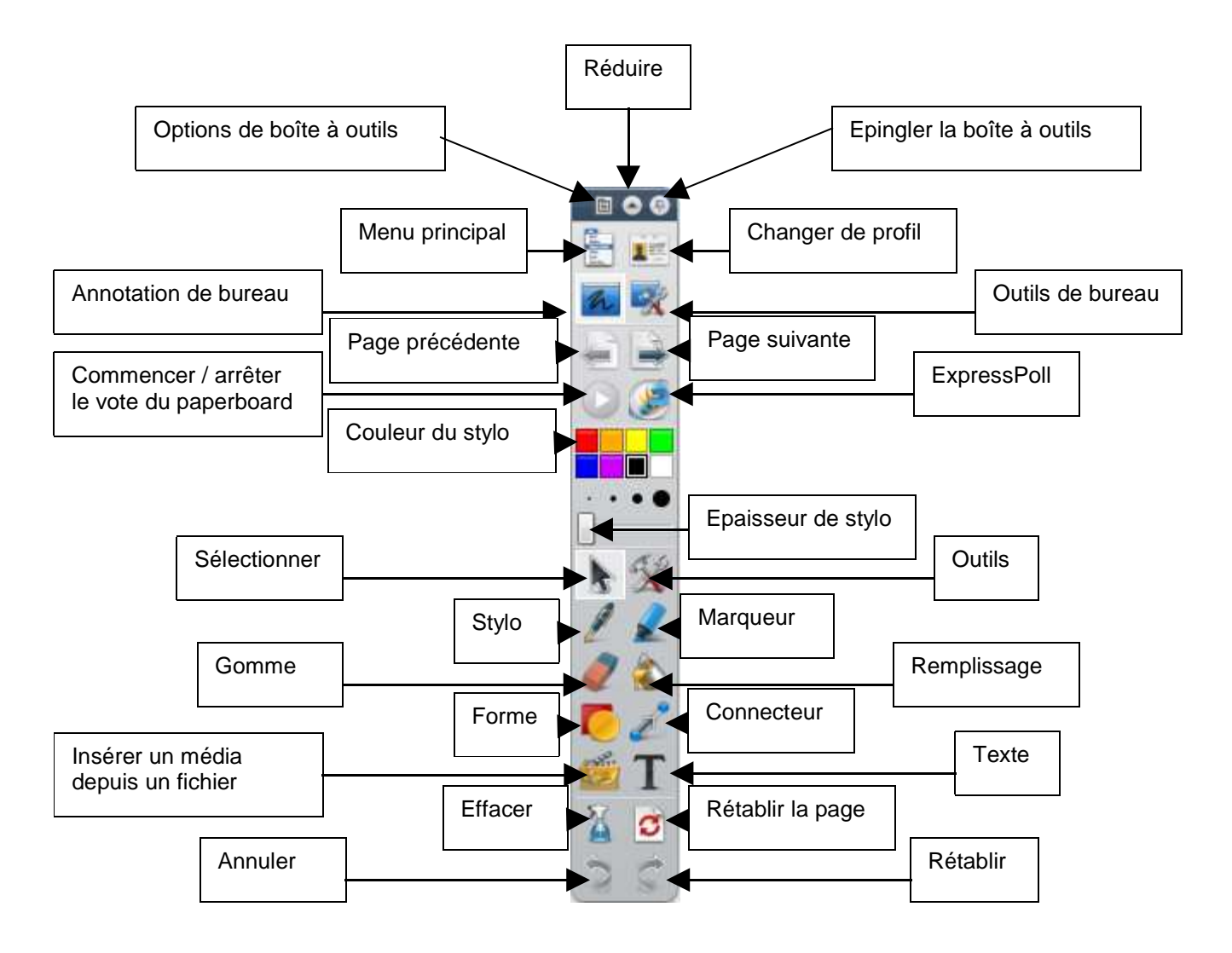

### Les deux modes

Comme son prédécesseur, ActivStudio, ActivInspire dispose de deux modes d'annotation :

- L'annotation de bureau

En cliquant sur 22, l'utilisateur se retrouve sur le bureau de l'ordinateur. A l'aide de la barre d'outils, il peut annoter directement sur l'écran. Les annotations seront sauvegardées dans un paperboard de bureau. Pour revenir à l'interface standard, il suffit de cliquer à nouveau sur annotation de bureau.

Si l'utilisateur désire simplement capturer une partie du bureau, d'un logiciel ... il est préférable d'utiliser les **outils de bureau** en cliquant sur 🐼. Le bureau fait

alors son apparition avec cette icône . Il suffit simplement de passe la souris dessus pour disposer de davantage d'options :

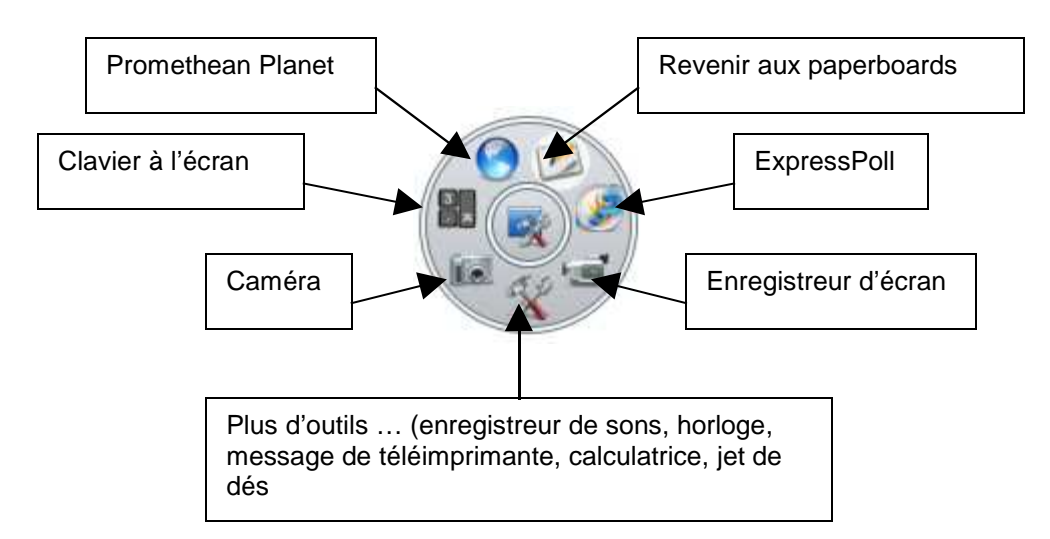

- Le mode paperboard (tableau blanc standard)

C'est celui qui est proposé par défaut dans ActivInspire. Les annotations seront sauvegardées dans un paperboard. Pour créer un nouveau paperboard, il suffit de cliquer sur **Menu principal**, **Fichier**, **nouveau paperboard**.

La grande nouveauté est la facilité avec laquelle l'utilisateur passe du paperboard au

paperboard de bureau en cliquant soit sur 🧖 ou sur l'onglet du paperboard comme ci-dessous :

| 📎 ActivInspire - Studio |        |        |         |        |      |              |   |                              |   |              |
|-------------------------|--------|--------|---------|--------|------|--------------|---|------------------------------|---|--------------|
| Fichier                 | Éditer | Aperçu | Insérer | Outils | Aide | Sans titre * | × | alpha (paperboard de bureau) | × | Sans titre 🛞 |
|                         |        |        |         |        |      |              |   |                              |   |              |
|                         |        |        |         |        |      |              |   | 0                            |   |              |

Les deux sans titres correspondent à des paperboards normaux et alpha à un paperboard de bureau.

### Enregistrer un paperboard

Il suffit de cliquer sur **Menu principal**, **Fichier**, **Enregistrer** (si le paperboard existe déjà) ou **Enregistrer sous** (premier enregistrement du paperboard)

#### Exporter un paperboard

Pour le moment, ActivInspire n'intègre qu'un seul format d'exportation, le pdf. Cliquer sur **Menu principal**, **Fichier**, **Imprimer**, **Exporter au format pdf** (en bas à droite de la fenêtre d'impression).

#### Accéder aux ressources

Pour faire apparaître le navigateur de ressources, cliquer sur **Menu principal**, **Aperçu**, **Navigateurs** 

A gauche de l'interface apparaissent les onglets suivants (clic sur **Navigateur de ressources**) :

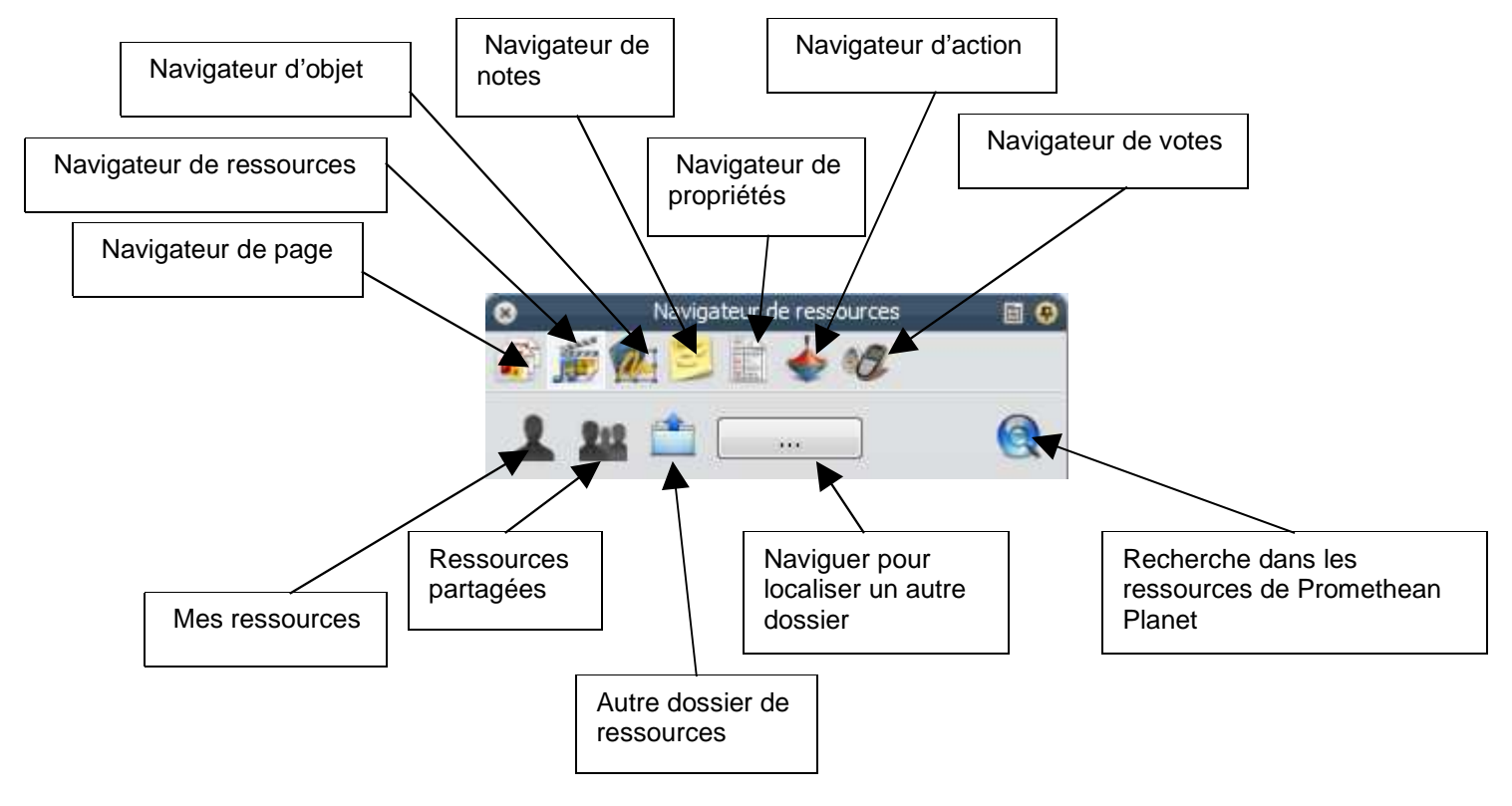

Christophe Hilairet LP2i

Le **navigateur de page** permet de passer facilement d'une page à une autre à l'intérieur du même paperboard.

Le bouton Mes ressources regroupe les ressources propres d'un utilisateur.

Le bouton **Ressources partagées** donne accès à toutes les ressources utilisées en commun par les différents utilisateurs.

Le bouton **Naviguer pour localiser un autre dossier** est le plus intéressant. Il permet de pouvoir aller chercher des ressources sur un autre support (réseau, clé USB).